## **Quick Instructions**

## **Budget Entry on My Benefits**

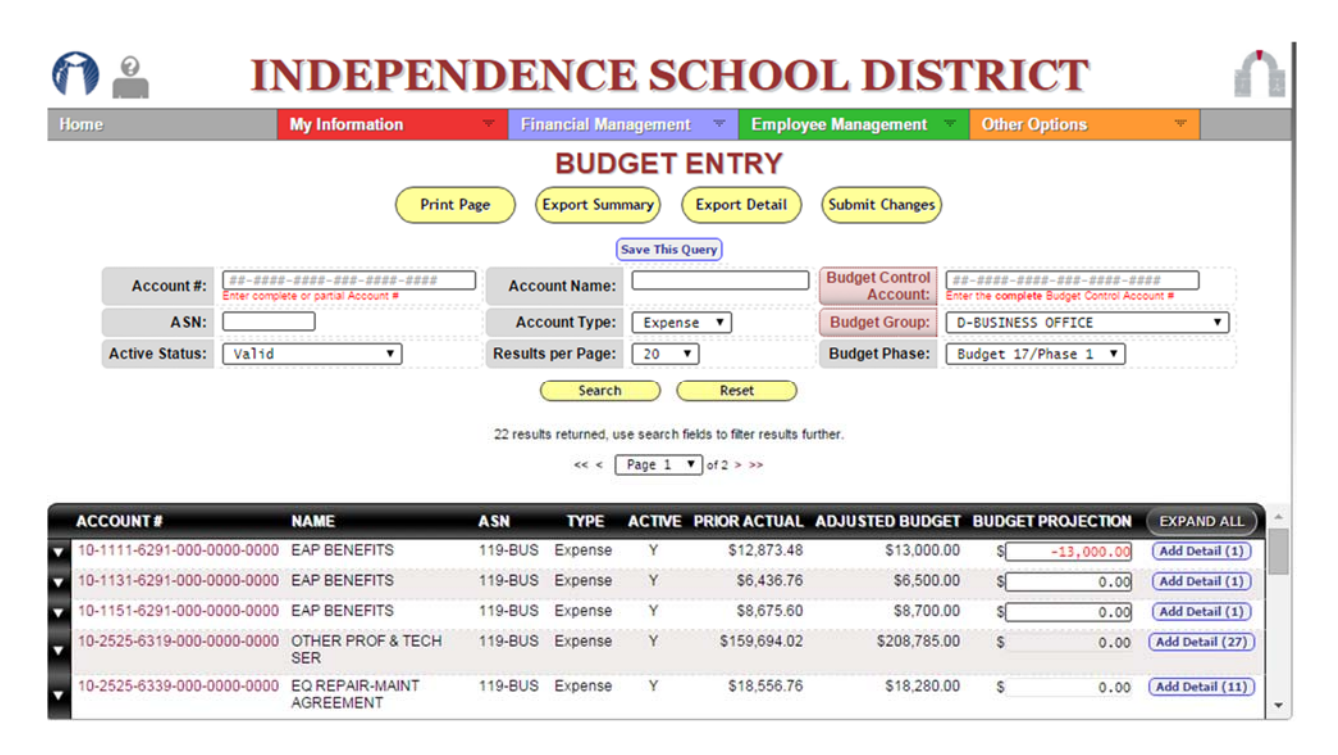

- Hover over Financial Management then click on Budget Entry to open the screen. All accounts you have access to will be displayed.
- Enter desired filters then click on the Search button to display a select group of accounts.
- Click on the account number to drilldown and view more information about the account.
- Click on the Expand All button to see summarized data and Justifications for each account displayed.
- Accounts with a box under Budget Projection column do not have detail and the budget amount can be entered directly there. Those with gray Budget Projection amounts must click the Add Detail button and modify or add detail transactions. Once added the system will calculate the total and return it to the Budget Projection.
- After entering amounts, click on the dropdown arrow in front of the account to display basic information and boxes to enter the Justification for the new budget amount. If desired, you can also add current year Expense Projection amount and its related Justification.
- To print want is on the page click the Print Page button.
- To export the displayed summary data, click on the Export Summary button and it will export to Excel.
- To export the detail data, click on the Export Detail button and it will export to Excel.

|                                                | My I                                                                         | oformation                                  | Tinancial I                                                                                                    | Managomon                                                                                | nt 🐨 Emu                                            | olovoo Managomont                                                                                                    | The Other Optic                             | ne.                                   |                            |
|------------------------------------------------|------------------------------------------------------------------------------|---------------------------------------------|----------------------------------------------------------------------------------------------------|------------------------------------------------------------------------------------------|-----------------------------------------------------|----------------------------------------------------------------------------------------------------|---------------------------------------------|---------------------------------------|----------------------------|
| me                                             | inty ii                                                                      | nonnauon                                    | Filialisia                                                                                                    | managemen                                                                                |                                                     | noyee management                                                                                                    | Ouler Opuc                                  | 115                                   |                            |
|                                                |                                                                              |                                             | BU                                                                                                    | DGET                                                                                     | ENTRY                                               |                                                                                                    |                                             |                                       |                            |
|                                                |                                                                              | Pri                                         | nt Page Export S                                                                                                    | Summary                                                                                  | Export Detai                                        | I Submit Changes                                                                                                    |                                             |                                       |                            |
|                                                |                                                                              |                                             |                                                                                                    | Save This                                                                                | Query                                               |                                                                                                    |                                             |                                       |                            |
| Account #:                                     | ##-####-####<br>Enter complete or pa                                         | -###-####-####<br>itial Account #           | Account Nan                                                                                                    | ne:                                                                                      |                                                     | Budget Control<br>Account:                                                                                                | ##-####-####-#<br>Enter the complete Bud    | ##-####-####<br>get Control Account # |                            |
| ASN:                                           |                                                                              |                                             | Account Ty                                                                                                    | pe: Expen                                                                                | ise 🔻                                               | Budget Group:                                                                                                    | D-BUSINESS OFF                              | ICE                                   | •                          |
|                                                |                                                                              |                                             |                                                                                                    |                                                                                          |                                                     |                                                                                                    |                                             |                                       |                            |
| Active Status:                                 | Valid                                                                        | T                                           | Results per Pag                                                                                                    | ge: 20                                                                                   | Reset                                               | Budget Phase:                                                                                                    | Budget 17/Phas                              | ;e1 ▼                                 |                            |
| Active Status:                                 | Valid                                                                        | V<br>E                                      | Results per Par<br>See<br>22 results returne<br><< ASN TYPE                                                              | ge: 20<br>arch (<br>d, use search (<br>< Page 1<br>E ACTIVE                              | Reset  fields to filter resu  of 2 > >>  PRIOR ACTU | Budget Phase:                                                                                                    | Budget 17/Phas                              |                                       | XPAND ALL                  |
| Active Status:<br>CCOUNT #<br>0-1111-6291-000- | Valid<br>NAM<br>0000-0000 EAP                                                | ▼)<br>E<br>BENEFITS                         | Results per Par<br>Sea<br>22 results returne<br><< •<br>ASN TYPI<br>119-BUS Expen                                        | ge: 20<br>arch (<br>d, use search (<br>Page 1<br>E ACTIVE<br>Se Y                        |                                                     | Budget Phase:                                                                                                    | GET BUDGET PRO                              | NECTION E<br>0.00 (A                  | XPAND ALL                  |
| Active Status:                                 | Valid<br>NAM<br>0000-0000 EAP I<br>iginal Budget<br>513.00.00                | E<br>BENEFITS<br>Adjusted<br>512 000 00     | Results per Par<br>Sea<br>22 results returne<br><< •<br>ASN TYP<br>119-BUS Expen<br>Encumbrances                         | ge: 20<br>arch (<br>d, use search (<br>Page 1<br>E ACTIVE<br>Se Y<br>Actual<br>Se 106 24 |                                                     | Budget Phase:                                                                                                    | Budget 17/Phas<br>GET BUDGET PRC<br>0.00 \$ |                                       | XPAND ALL<br>dd Detail (1) |
| Active Status:                                 | Valid<br>NAM<br>0000-0000 EAP<br>iginal Budget<br>\$13,000.00<br>\$13,000.00 | E BENEFITS Adjusted \$13,000.00 \$13,000.00 | Results per Par<br>Sec<br>22 results returne<br><< -<br>ASN TYP<br>119-BUS Expen<br>Encumbrances<br>\$4,677.24<br>\$0.00 | ge:     20       arch     (       d, use search     (       <                            |                                                     | Budget Phase:<br>Budget Phase:<br>BAL ADJUSTED BUDG<br>A8 \$13,000<br>Justification:<br>Enter explanation<br>Budget here. | GET BUDGET PRO                              |                                       | XPAND ALL<br>dd Detail (1) |

Home

## INDEPENDENCE SCHOOL DISTRICT

E

My Information Financial Management Employee Management Other Options

## ACCOUNT BALANCE INQUIRY

| C | « Back U        | pdate Inquiry  | Export R   | esults    | Print Result | s |
|---|-----------------|----------------|------------|-----------|--------------|---|
|   | Account Number: | 10-2525-6319-0 | 00-0000-00 | 000       |              |   |
|   | Period:         | Year to Dat    | e 🔹        | 16 Curren | t Year 🔹     |   |
|   |                 |                |            |           |              |   |

| compare. | ·· |   |
|----------|----|---|
| Compare: | •  | • |
| Compare: | •  | * |
|          |    |   |

|                         | 16 YEAR TO DATE |
|-------------------------|-----------------|
| Available Budget        | \$60,468.87     |
| Original Budget/Balance | \$208,785.00    |
| Adjustments             | \$0.00          |
| Transfers               | \$0.00          |
| Adjusted Budget         | \$208,785.00    |
| Encumbrances - Current  | \$31,740.00     |
| Encumbrances - Prior    | \$0.00          |
| Encumbrances - Total    | \$31,740.00     |
| Requested               | \$0.00          |
| Debits / Expenses       | \$116,585.13    |
| Credits / Receipts      | \$9.00          |
| Account Balance         | \$116,576.13    |
| Available Budget        | \$60,468.87     |
| Full Time Equivalency   | 0.0000          |